## Anwendung von Computer und Computernetz

- Der Versuch einer Einführung -

Mario Nenno (Internet: nenno@rhrk.uni-kl.de) letzte Änderung: 17.7.1991

ÜBERSICHT

- 1) Einführung
- 2) Netzwerk-Treiber Starten
- 3) FTP und TELNET
- 4) Auswahl einiger der wichtigsten Befehle auf der Sun
- 5) Das Nachrichtensystem NEWS auf der Sun
- 6) Der Knigge fürs Netz oder "(N)etiquette" für Mail
- 7) Was gibts am EMBL und wie komme ich hin ?
- 8) Anonymous FTP
- 9) Sequenz- und FATA-Server
- 10) Dateiendungen und Archivierungsprogramme
- 11) Per Akustikkoppler/Modem auf die Sun

## Anhang:

- A1) BIOSCI newsgroup Liste
- A2) Genius und HUSAR am DKFZ in Heidelberg

## Nomenklatur

Befehle

- \* Befehle sind und werden meist klein geschrieben.
- \* in der Regel ist nach jedem Befehl die Taste RETURN zu drücken
- \* Manchmal sind Befehle in Anführungszeichen gesetzt; diese Anführungszeichen nicht mit Eingeben !

Programmnamen

\* wenn es bei einem Programm um seine Funktionen und nicht um das Aufrufen geht, ist der Programmname groß geschreiben \* Der Programmname in Kleinbuchstaben dient zum Starten des Programmes.

Kommentare und Hinweise

- \* Das Zeichen '\*' kennzeichnet einen Kommentar zur Erläuterung und wird nicht mit eingegeben
- \* Bei den Erläuterungen zu den Befehlen gilt der Name in spitzen Klammern als Variable. So steht <Dateil> oder <Datei2> in dem Befehl

copy <Datei1> <Datei2>

als Variable für einen beliebig Dateinamen.

z.B.: copy xyz.alt zyx.neu

#### 1) Einleitung

==================

Ziel dieser kurzen Einführung ist es Einsteigern bei der Benutzung von Computernetzen etwas zu helfen. Zu Beginn werden die Besonder heiten bei der Verwendung des PC aufgezeigt. Im Folgenden werden auch allgemeingültige Hinweise bei der Arbeit in Computernetzen wie Mail, News, Anonymous FTP, Netiquette und häufige Archivierungs programme gegeben.

Die Beispiele berücksichtigen insbesoners Anwender aus dem Fachbereich Biologie (Molekularbiologie/Genetik).

In den Beispielen wird der Hostrechner 'Sun' des RHRK benutzt. Er hat im RHRK-LAN (Regionales Hochschulrechenzentrum Kaiserslautern – local area net) der Universität eine besondere Rolle als Mail- und Newsserver. Doch anstelle der Sun kann in den meisten Fällen jeder andere Hostrechner im Internet stehen.

Diese Einführung enthält keine vollständige Beschreibung aller Befehle, sondern greift die wesentlichsten (am häufigsten benutzten) herraus und stellt sie soweit als möglich durch Beispiele vor. Die komplette Beschreibung einzelner Befehle und Programme ist

der jeweiligen Beschreibung zu entnehmen. Eine gute Adresse für Beschreibungen ist die Programmbibliothek des RHRK im Gebäude 34.

### 2) Netzwerk-Treiber Starten

### 

Um später das Programm FTP benutzen zu können muß man zuerst den Treiber für die Netzwerkkarte im PC laden.

Dazu braucht man nur 'wd8003' einzugeben.

### C:\TCP>wd8003

Der Treiber kann nach Beenden des Programmes mit einem Befehl wieder aus dem Speicher gelöscht werden. Sonst würde er anschließend benutzten Programmen Speicherplatz wegnehmen.

### C:\TCP\inet unload

### 3) Mit FTP und TELNET

Wenn wir ,wie hier der Fall, das TCP/IP Packet als Grundlage nehmen gibt grundsätzliche zwei Möglichkeiten mit der Sun Verbindung aufzunehmen. Für jede der beiden Möglichkeiten gibt es ein spezielles Programm, entweder FTP oder TELNET.

Mit TELNET, einer Terminalemulation, kann man auf der Sun Programme starten und mit diesen Programmen arbeiten als würde man direkt an der Sun sitzen. Mit FTP, einem Übertragungsprogramm kann man Dateien vom PC an die Sun schicken und umgekehrt.

Im folgenden wollen wir die Programme FTP und TELNET und Ihre Befehle anhand eines konkreten Beispiels kennenlernen. Nehmen wir an man möchte z.B. einen elektronischen Brief, eine sog. Mail (oder auch email), an jemanden verschicken.

Dann hat man zwei mögliche Vorgehensweisen zu Wahl:

(A) den Brief mit dem UNIX Standard Editor 'VI' direkt auf der Sun schreiben und von dort aus gleich verschicken

oder

(B) den Brief zuerst auf dem PC mit einem Textverarbeitungsprogramm schreiben, ihn auf die Sun kopieren und dann von dort aus verschicken.

Im unserem Beispiel werden wir den letztern Fall (B) besprechen.

Man schreibt dazu in einem 1. Schritt zunächst seinen Brief auf dem PC und kopiert ihn mit dem Programm FTP auf die Sun. Im 2. Schritt benutzt man das Programm TELNET um den Brief von der Sun aus zu verschicken.

Schritt 1:

### Brief mit Textverarbeitung schreiben

Beim Schreiben des Briefes kann man seine übliche Textverarbeitung benutzen. Aber es gibt zwei Dinge zu beachten.

1. Deutsche Umlaute und 'ß':

Die deutschen Umlaute und das 'ß' können später bei der Übertragung stören. Außerdem kennen Rechner wie die Sun keine deutschen Umlaute oder 'ß'. (Dabei sind aber nicht die Rechner zu dumm, sondern sie sind für den internationalen Markt ausgelegt und das bedeutet sie sind nur für den amerikanischen bzw. englischen Zeichensatz programmiert).

Deshalb ersetzt man die Umlaute und 'ß' durch ae, ue, oe, Ae, Ue, Oe, und ss.

2. Abspeichern im ASCII-Format:

Das Abspeichern geschieht nicht wie üblich in den Format des Textverarbeitungsprogrammes, sondern im sog. ASCII Format. Dieses Format hat bei manchen Textverarbeitungsprogrammen andere Bezeichnungen. Bei MS WORD heißt es z.B. Nur-Text-mit-Zeilenumbruch. Man wählt also beim Speichern in dem Menü (ÜBERTRAGEN, SPEICHERN) nicht die Option Word (Voreinstellung), sondern die Option weiter rechts in dem Menü, 'Nur-Text-mit-Zeilenumbrüchen'.

Der Text in dem so abgespeicherten ASCII Format enthält keine Steuerzeichen mehr, die Word üblicherweise mit abspeichert. Diese mitabgespeicherten Steuerzeichen würden später nur stören und werden deshalb durch das Speichern im ASCII Format aus dem Text entfernt.

Kopieren auf die Sun mit FTP

Nun kann man den Brief auf die Sun kopieren. Dazu ruft man auf dem PC das Programm FTP mit dem Namen des Zielrechners (engl. host) auf. In unserem Beispiel ist der Rechner die Sun.

> c:\TCP> C:\TCP>ftp sun

Es erscheint folgende Meldung:

FTP Software PC/TCP File Transfer Program Version 2.03 pl 3 Copyright (c) 1986/1988 by FTP Software, Inc., all rights r. Assuming ASCII (Text) file transfer FTP Trying...

wenn die Verbindung z.B. zur Sun hergestellt wurde erscheint

Open 220 sun FTP server (SunOS 4.0) ready. Userid for loggin in on Sun (userid)?

Nun meldet man sich bei der Sun an, d.h. man 'logged sich ein'. Zuerst gibt man seine eigene userid ein, z.B. meier, also:

Userid for loggin in on Sun (userid)?meier

Dann fragt die Sun nach dem Passwort,

## 331 Password required for meier. Password for logging in as meier on Sun:xyz34532234

Nach dieser Eingabe prüft die Sun ob das Passwort stimmt und wenn ja erscheint die Meldung

## Login successful ftp:sun >

falls nicht erscheint:

## 530 Login incorrect Login failed ftp:sun >

und man gibt an dieser Stelle 'login' ein, also

### ftp:sun >login

und gibt userid und password nochmanl ein (s.o.)

Wenn alles geklappt hat erscheint:

# 230 User meier logged in. ftp:sun >

Wenn man sich also erfolgreich 'eingelogged' hat, kann man den vorbereiteten Brief vom PC auf die Sun kopieren.

Dazu gibt es im FTP den Befehl 'put'. Der komplementäre Befehl 'get' würde umgekehrt ein Textdatei von der Sun auf den PC kopieren.

Um also einen Brief z.B. briefl.txt, vom PC auf die Sun zu kopieren gibt man den Befehl 'put briefl.txt'.

### ftp:sun >put brief1.txt

Nun prüft FTP ob diese Datei auch auf dem PC wirklich vorhanden ist und kopiert sie auf die SUN. Vorher fragt FTP nochmal ob der selbe Dateiname vom PC auch der auf der Sun sein soll. Diese Frage beantwortet man meistens mit RETURN für Ja.

## foreign file (default brief1.txt):(RETURN)

Wenn die Übertragung erfolgreich beendet wurde erscheint eine entsprechende Meldung und FTP gibt wieder seinen Prompt aus:

Transfered 2394 bytes in 1 second (2394 byte/sec) ftp:sun >

Damit ist das Kopieren beendet.

Mit dem Befehl 'quit' wird die Verbindung zur Sun mit dem abgebrochen und das Program FTP beendet. Damit kehrt man automatisch wieder auf den PC zurück.

### ftp:sun >quit

C:\TCP>

Schritt 2:

Login auf der Sun

In dem zweiten Schritt logt man sich nun mit TELNET auf der Sun ein, und verschickt den Brief mit dem Programm ELM von der Sun aus.

Das Einlogen mit TELNET ist das gleiche wie mit FTP.

Das Einloggen sieht folgendermaßen aus:

## C:\TCP>telnet sun

FTP Software PC/TCP File Transfer Program Version 2.03 pl 3 Copyright (c) 1986/1988 by FTP Software, Inc., all rights res. Telnet escape character is F10 Trying...Open

SunOS UNIX (sun)

login:

Man gibt logged sich wieder mit userid und Passwort ein.

# login: meier (return) Password: xyz34532234 (return)

Sollte man sich vertippt haben, meldet der Rechner 'login incorrect', er wiederholt die beiden Fragen, und man gibt login-Namen und Password nochmal ein.

> ACHTUNG: Bei der Eingabe des Passwortes sollte man sich nicht 'über die Schulter sehen lassen' oder es so langsam eintippen, daß ein Danebenstehender es sehen kann was man als Passwort eintippt.

Denn kennt jemand anderer das eigene Passwort und login-Name, kann er sich jederzeit selbst bei dem System anmelden und wenn er etwas zerstört sieht es so aus als hätte man es selbst getan. Also nicht anderen Leuten leichtfertig das Passwort geben oder sich über die Schulter sehen lassen. Und wenn man als Zuschauer oder Kollege daneben steht, sollte man natürlich höflich demjenigen nicht auf die Finger sehen.

Selbiges gilt natürlich auch - für das Einloggen mit FTP -

Nun prüft die Sun ob ein Benutzer mit angegebener User id und Password eingetragen ist. Falls man sich vertippt hat gibt die Sun eine Fehlermeldung aus "login incorrect" und fordert erneut zur Eingabe von user id und password auf (s.o.).

Nach erfolgreichem Login findet man sich im normalen Betriebssystem der Sun.

## Last login: Thu Apr 4 12:17:59 from pcbio01.rhrk.uni Sun OS Release 4.0.3\_Export (SUN1)#1 Wed 5 11:02 MET 1991

Das Betriebssystem meldet sich mit einem Prompt, ähnlich dem Prompt in DOS (z.B. C:\TCP ). Die Voreinstellung des Prompts auf der Sun hat etwa die Form:

### meier@sun 9:28am [~]

Oder allgemein: userid@rechner Uhrzeit [Directory]

Nun kann man mit Programmen auf der Sun arbeiten. In unserem Beispiel wollen wir nun eine Mail mit dem Programm ELM verschicken. Verschicken von Mail mit ELM

Den Text haben wir zuvor mit FTP vom PC auf die Sun kopiert, so daß man nur noch die Adresse einzugeben braucht und schon kann die Mail verschickt werden.

Zum Verschicken von Mail verwenden wir ELM, das einfach durch Eingabe des Programmnamens 'elm' gestartet wird.

## meier@sun 9:28am [~]elm

Nach dem Start des Programmes befindet man sich im Haupmenue von ELM. Am unteren Bildschirmrand werden die möglichen Befehle von ELM angezeigt.

Mailbox is '/usr/spool/mmdf/mailboxes/meier' with 1 message [ELM 2.3 PL11] 1 Ma 7 Nenno (5) Neues Programm vom EMBL !

You can use any of the following commands by pressing the first character d)elete or u)ndelete mail, m)ail a message, r)eply or f)orward mail, q)uit To read a message, press j = move down, k = move up, ? = help Command:?

Es sei darauf hingewiesen, daß man zum Wählen eines Befehles innerhalb des Menus nur den Anfangsbuchstaben drücken muß. Man braucht nicht noch zusätzlich die RETURN Taste drücken !

Als Adressaten der Mail unsere eigene Adresse eingeben. Die Beispieladresse lautet: meier@rhrk.uni-kl.de

Wir wählen den Befehl "m" für mail, d.h. Verschicken von Mail.

Nun fragt ELM nach der Adresse des Empfängers, und wir geben unsere Beispieladresse ein.

### Send the message to:meier@rhrk.uni-kl.de

Die Adresse erscheint zur Kontrolle nochmal rechts, eine Zeile höher.

Als nächstes wird nach einem 'Subject' gefragt. Das Subject ist eine Zeile in die man in Kurzform das Thema der Mail einträgt. Wir nehmen als Subject 'Hallo, meine erste Mail'.

### Subject:Hallo, meine erste Email

Wenn man seine Mail noch an jemanden anderen odere zur Erinnerung an sich selbst schicken möchte, kann man in der nächsten Frage von ELM noch weitere Adressen eingeben. Hier keine, daher RETURN.

### Copies to: (RETURN)

Nun schaltet ELM in einen Editor.

#### Invoking Editor ....

Mit dem Befehl 'ESC' dann ':r'briefl.txt'' laden wir unseren vorbereiteten Brief. Der Text des Briefes erscheint auf dem Bildschirm und am unteren Bildschirmrand werden nochmal zur Kontrolle Dateiname, Länge in Zeilen und Zeichen angezeigt.

## "brief1.txt" 12 lines 250 characters [Hit return to continue]

Damit haben wir den vorbereiteten Brief als Text der Mail. Nun beenden wir den Editor mit 'ESC' dann ':x'

Es erscheint wieder ein Menü von Befehlen :

## And now:s e)dit, !)shell, h)eaders, c)opy, s)send or f)orget

Wir wählen 's' für send (Voreinstellung).

ELM meldet daß die Mail verschickt wurde.

### Mail sent !

Damit ist wurde die Mail verschickt und das Programm beendet. Man kehrt automatisch zurück in das Betriebssystem.

## meier@sun 9:29am [~]

Um sich auf der Sun abzumelden gibt man einfach den Befehl 'exit' oder Control D ein.

Damit beendet man seine Arbeit auf der Sun und kehrt automatisch wieder zurück auf seinen PC.

```
meier@sun 9:30am [~] exit
logout
C:\TCP>
```

Allgemeiner Hinweis zu Mail

Am Ende jeder Mail sollte man immer seine komplete Email-Adresse angeben. Denn hin und wieder wird die Adresse die im Header – dem eigentliche "Briefkopf" – steht von den weiterleitenden Rechnern verändert, und unter Umständen kann der Empfänger die Adresse des Absenders nicht mehr einwandtfrei nachvollziehen.

Hier ein sehr einfaches, "konservatives" Beispiel wie man seine Email-Adresse "gestalten" kan; doch der Phantasie sind kaum Grenzen gesetzt (außer der Zeichensatz ;-) ).

| Hans Meier |            |               | meier@rhrk     | .uni-kl.de |
|------------|------------|---------------|----------------|------------|
| Department | of Biology | University of | Kaiserslautern | Germany    |
|            |            |               |                |            |

Hinweise zu ELM

Wenn man "Post bekommen hat", also Mail eingegangen ist, wird nach dem Starten des Programms jede Mail in eine Liste eingetragen und diese Liste mit eingegangen Mails angezeigt. Jede Zeile der Liste entspricht einer eingangenen Mail.

Mit den Tasten 'j' für runter und 'k' für hoch, kann man in der Liste rauf und runter springen. Mit der Leertaste wird die aktuell angewählte mail angezeigt.

Mit 's' für save kann man eine Mail als Textdatei abspeichern. Diese kann man anschließend mit FTP vom PC aus kopieren.

Sollen mehrer Mails auf einmal in eine Textdatei zusammengefaßt werden, kann man die gewünschten Mails auch zuerst mit 't' für tag markieren, und dann in einem abspeichern.

Mit 'd' für delete kann man Mail die man nicht mehr braucht zum löschen markieren. Gelöscht werden sie aber erst wenn man das Programm mit 'q' beendet.

Beendet man hingegen das Programm mit 'Q' ( Achtung, Großbuchstabe) werden die zum löschen markierten Mails nicht gelöscht ! Deshalb bietet sich 'Q' immer dann zum Verlassen des Programmes an, wenn man die Mail noch nicht gleich löschen möchte.

Mit '?' bekommt man eine on-line Hilfe.

Eine ausführliche Dokumentation zum Programm ELM liegt bei Herrn Weiß in der Programmbibliothek des Rechenzentrums zur Einsicht und zum Kopieren aus. Hier die Befehle von ELM:

ELM Help System

Command

|  | Elm |
|--|-----|
|  |     |

| <ret< th=""><th>'URN&gt;,<space></space></th><th>Display current message</th></ret<> | 'URN>, <space></space>  | Display current message                         |
|--------------------------------------------------------------------------------------|-------------------------|-------------------------------------------------|
| 1                                                                                    |                         | Pipe current message or tagged messages to      |
|                                                                                      |                         | a system command.                               |
| !                                                                                    |                         | Shell escape                                    |
| Ś                                                                                    |                         | Resynchronize folder                            |
| ?                                                                                    |                         | This screen of information                      |
| + <                                                                                  | RIGHT>                  | Display next index page                         |
| _ ~                                                                                  |                         | Display previous index page                     |
| _ ^ `                                                                                |                         | Set gurrent megazge to first megazge            |
| *                                                                                    |                         | Set current megaage to last megaage             |
|                                                                                      |                         | Set current meggage to <numped></numped>        |
| /                                                                                    | IBER> <reiorn></reiorn> | Sec current message to NOMBER>                  |
| / /                                                                                  |                         | Search antire megaage texts for pattern         |
| //                                                                                   |                         | Search entire message texts for pattern         |
| >                                                                                    |                         | save current message or tagged messages         |
|                                                                                      |                         | to a lolder                                     |
| <                                                                                    |                         | Scan current message for calendar entries       |
| a                                                                                    |                         | Alias, change to 'alias' mode                   |
| b                                                                                    |                         | Bounce (remail) current message                 |
| C                                                                                    |                         | Copy current message or tagged messages         |
|                                                                                      |                         | to a folder                                     |
| С                                                                                    |                         | Change to another folder                        |
| d                                                                                    |                         | Delete current message                          |
| ^D                                                                                   |                         | Delete messages with a specified pattern        |
| е                                                                                    |                         | Edit current folder                             |
| f                                                                                    |                         | Forward current message                         |
| g                                                                                    |                         | Group (all recipients) reply to message current |
| h                                                                                    |                         | Headers displayed with message                  |
| J                                                                                    |                         | Increment current message by one                |
| j, <                                                                                 | DOWN>                   | Advance to next undeleted message               |
| K                                                                                    |                         | Decrement current message by one                |
| k, <                                                                                 | :UP>                    | Advance to previous undeleted message           |
| 1                                                                                    |                         | Limit messages by specified criteria            |
| ^L                                                                                   |                         | Redraw screen                                   |
| m                                                                                    |                         | Mail a message                                  |
| n                                                                                    |                         | Next message, displaying current,               |
|                                                                                      |                         | then increment                                  |
| 0                                                                                    |                         | Change ELM options                              |
| p                                                                                    |                         | Print current message or tagged messages        |
| -                                                                                    |                         | and keeping messages                            |
| 0                                                                                    |                         | Ouick quit - no prompting                       |
| ř                                                                                    |                         | Reply to current message                        |
| s                                                                                    |                         | Save current message or tagged messages         |
|                                                                                      |                         | to a folder                                     |
| t                                                                                    |                         | Tag current message for further operations      |
| ^T                                                                                   |                         | Tag messages with a specified pattern           |
| -<br>u                                                                               |                         | Undelete current message                        |
| ~ <sub>[]</sub>                                                                      |                         | Undelete messages with a specified pattern      |
| ×. ^                                                                                 | 0                       | Exit leaving folder untouched ask permission    |
| /                                                                                    | ×                       | if folder changed                               |
| Х                                                                                    |                         | Exit leaving folder untouched, unconditionally  |

2.3 Action

Hinweise zu FTP:

FTP kennt eine ganze Menge Befehle, von denen man aber nur ca. 10 Befehle öfters braucht, z.B.: open, quit, cd, dir, ascii, bin, get, put, mget, mput.

| Befehl              | Erläuterung                                                              |
|---------------------|--------------------------------------------------------------------------|
| ldir                | * zeigt Dateien des aktuellen Verzeichnis<br>auf dem PC                  |
| dir                 | * zeigt alle Dateien des Verzeichnis von der Sun                         |
| cd                  | * springt auf der Sun ein Verzeichnis "höher"                            |
| ascii               | * schaltet in ASCII-Modus, zum Übertragen von<br>Texten (Voreinstellung) |
| bin                 | * schaltet in Binär-Modus, zum Übertragen von<br>Programmen              |
| get <datei></datei> | * kopiert eine Datei von der Sun auf den PC                              |
| mget *.txt          | * kopiert alle Dateien mit der Extention txt<br>auf den PC               |
| put <datei></datei> | * kopiert eine Datei vom PC auf die Sun                                  |
| mput *.txt          | * kopiert alle Dateien mit der Extention .txt<br>auf die Sun             |
| quit                | * beendet die Verbindung zur Sun und man kehrt<br>zurück zum PC          |

Weitere Befehle und Beschreibungen, siehe Handbuch PC/TCP.

4) Auswahl einiger der wichtigsten Befehle von UNIX auf der Sun

Es werden hier nur e i n i g e d e r n o t w e n d i g s t e n Befehle aufgelistet.

Allgemeines:

Auf der Sun läuft des Betriebssystem UNIX, so wie auf PCs das Betriebssystem MS DOS oder PC DOS. Es sind zwei unterschiedliche Betriebssysteme die in vielen Punkten verschieden sind. Aber manchmal sind sie auch ähnlich zu bedienen.

> ACHTUNG! für Leute die bisher nur mit DOS gearbeitet haben: UNIX unterscheidet im Gegensatz zu DOS zwischen Groß- und Kleinbuchstaben !!! D.h. die Datei readme ist nicht gleich Readme oder gar README.

Wo finde man genaue Beschreibung dieser Befehle? Erstens gibt es in der FB Informatik Einführungsliteratur zu UNIX und zweitens gibt es unter UNIX den Befehl "man" für manual (Bedienungsanleitung) der zu f a s t jeden Befehl Erläuterungen gibt.

Man bezeichnet diese Möglichkeit sich eine Erläuterung vom Betriebssystem oder Programm geben zu lassen auch als "on-line help" oder "on-line maunal".

Wenn man z.B. Erläuterungen zu dem Befehl "cd" (change directory) wünscht, gibt man folgendes ein:

man cd ( 'man' das Hilfsprogramm, und 'cd' der Befehl zu dem man Erläuterung haben möchte )

also allgemein : man <Befehl>

Aber nun zu der Liste einiger der notwednigsten Befehle:

Verzeichnis/Directory \_\_\_\_\_ cd [directory] cd (change directory) wechselt in ein Verzeichnis. mkdir <direcotry> mkdir (make directory) legt neues Verzeichnis an rmdir <directory> rmdir (remake directory) löscht ein Verzeichnis Arbeiten mit Dateien ls ls (list) zeigt Dateinamen in Form einer Liste an. Dieser Befehl entspricht in DOS dem Befehl 'dir'. Es gibt eine Reihe von Optionen, zwei wichtige sind: ls -l zeigt die Liste in Langform (-l) mit Dateiattributen, Dateigröße in Byte und Datum ls -a zeigt alle Dateien, auch solche die mit einem Punkt beginnen, und deshalb normalerweise nicht erscheinen. z.B. '.login' Die Optionen können auch gemischt werden, z.B. ls -al cp <Datei1> <Datei2> cp (copy) kopiert die <Dateil> in neue Datei <Datei2>. Die <Dateil> wird dabei nicht gelöscht. rm <Datei> rm (remake) löscht Datei(en) more <Datei> zeigt den Inhalt einer Datei auf dem Bildschirm. SPACE "blättert" eine Bildschirmseite weiter zeigt Hilfe ? Q beendet more Abmelden beim Hostrechner (hier Sun):

exit oder Control D

## 5) Das Nachrichtensystem NEWS auf der Sun

Das Nachrichtensystem News, eine Art elektronische Zeitschrift. In News stehen Meldungen, Nachrichten aus verschieden Bereichen, Anfragen zu Problemen, Listen, Ankündigungen, Hinweise, und vieles mehr. Der Leserkreis ist weltweit und die "Amtssprache" mit Außnahme der jeweiligen nationalen Bereiche Englisch.

News ist ähnlich einer Zeitung in Rubriken eingeteilt. Es enthält ca. 900 verschiedene Rubriken sog. "newsgroups" mit jeweils unterschiedlichen Themengebieten.

Darunter auch einige aus dem Bereich der Biologie und im besonderen Molekularbiologie.

Die Namen dieser Newsgroups aus dem biologischen Bereich beginnen alle mit "bionet." und solche speziell aus der Molekularbiologie "bionet.molbio."

Hier einige newsgroups aus dem biologischen bzw molekularbiologischen Bereich:

> bionet.agroforesty bionet.general bionet.jobs bionet.journals.contents bionet.molbio.ageing bionet.molbio.bio-matrix bionet.molbio.embldatabank bionet.molbio.genbank bionet.molbio.gene-org bionet.molbio.genome-program bionet.molbio.methds-reagnts bionet.molbio.evolution bionet.molbio.pir bionet.molbio.proteins bionet.molbio.news bionet.molbio.swiss-prot bionet.population-bio bionet.sci-recources bionet.software bionet.technology.conversion bionet.users.adresses sci.bio

Außerdem gibt es regional, für die Uni Kaiserslautern, auch ein eigene Newsgroup:

kl.general

Unter den restlichen ca. 877 findet man sicher weitere interessante Newsgroups.

Dieses Nachrichtensystem kann mit verschiedenen Programmen benutzt werden, so zum Beispiel mit NN.

Das Programm NN ist menügesteuert einfach zu bedienen.

Um in NN nun zur Newsgroup bionet.molbio.genbank zu kommen, gibt man ein:

| Befehl                  | Erläuterung                                                                                                    |
|-------------------------|----------------------------------------------------------------------------------------------------|
| nn (return)<br>(return) | * 'nn' startet das Programm nn<br>* springt in eine beliebige newsgroup                                                                      |
| G bionet.molbio.genbank | <pre>* 'G' steht für 'goto newsgroup'<br/>* damit springt man in eine bestimmte<br/>* newsgroup, hier z.B.<br/>* bionet.molbio.genbank</pre> |

Man erhält dann eine Übersicht der Nachrichten der newsgroup in Form einer Liste.

Jede Zeile steht für eine Nachricht. In jeder Zeile stehen: ein Kennbuchstabe, Absender, Länge in Zeilen und das Subject (Kurzbeschreibung des Inhalts) der Nachricht. Man kann die Nachrichten einzeln Lesen, oder zunächst mehrere markieren und diese anschließend zusammenhängend lesen, oder auch z.b. in eine Textdatei abspeichern.

Mit '?' erhält man auf einer Bildschirmseite zusammengesfaßt einige wichtige Befehle im Überblick und mit ':man' kommt man in ein Hilfesystem mit Ausführlicher Beschreibung. SELECT (toggle)\_ MOVE a-z0-9 Specified article Next menu line , Range x to y 1 Previous menu line x-y x\* Same subject as x SPACE Next menu page (if any) Current article Prev/Next menu page < > **^** \$ @~ Reverse/Undo all selections First/Last menu page =regexp Matching subjects (=. selects all) L/JJJJ Leave/Change attributes SHOW SELECTED ARTICLES SPACE Show (only when on last menu page) Show NOW, and return to this group afterwards Show NOW, and continue with next group Z Х GOTO OTHER GROUPS\_ Х Update current group, skip to next. Y Group overview ~/.nn/init: ΝΡ Goto next/previous group. G Goto named group or open a folder. Defines group ВΑ Go back/forward in groups already read. presentation sequence. MISCELLANEOUS\_ υC (Un)subscribe / Cancel :man Online manual :help More online help FRM Follow-up/Reply/Mail Save articles SOW ! Shell escape Post new article Change menu layout :post :unshar :decode :patch Unpack articles 0 Quit nn

Man kann sich aber auch vom Betriebssystem aus mit 'man nn' Hilfe geben lassen.

Hier die on-line Hilfe von NN:

Aus News herraus kann man auch gleich auf einen gelesen Artikel per Mail Antworten. Meist speichert man aber die interessanten Artikel und schickt die Mail mit ELM.

Wenn man dann z.B. eine Mail an eine solche Newsgroup schickt, sollte man sich an die inoffiziellen, sog. Netiquette halten. Siehe Kapitel 5. 6) Der Knigge fürs Netz oder "(N)etiquette" für Mail

Allgemeines:

Auch im Netz sollte man sich in Höfflichkeit üben, und andere Leute so "ansprechen" als würde man ihnen persönlich gegenüberstehen.

Da man bei der schriftlichen Kommunikation das Spektrum der menschlichen Minik und des Tonfalls nicht mitübertragen kann, gibt es einige wenige (N)etikette an die man sich halten sollte.

Satire: ":-)" oder "8-)" ( Falls nicht zu erkennen, Kopf nach links beugen )

"in Anführungszeichen": zwei Sternchen oder Unterstrichen-Zeichen

beside this \*awfull\* meal .... beside this \_awfull\_ meal ....

Zitate: 1) mit der Message ID
2) durch das Zeichen ">" in der ersten Spalte
In his msg <91022111025.aa2977@sun > he wrote
> jklasödf asd qwer qweuiopuoiwer wertwertjhwert
> jkwl wer etzmxcb cvdfglksdfg ertuiouwert sfhjklasdf
> ljklfwerzuitqwre qwrzuzwer wer wer etrr et
I ...
Betonung/Schreien: Großbuchstaben

I want want you NOT TO DO THIS ...

Rechtschreibfehler sollte man durch ein abschließendes Korrekturlesen vermeiden.

7) Was gibts am EMBL und wie komme ich hin ? \_\_\_\_\_\_ Das EMBL (European Molecular Biology Labratory) sammelt DNA und Proteinsequenzen in Datenbanken. Diese Datenbanken sind als Disketten, Magnetbänder, CD-ROMs und als Dateien für Computernetze verfügbar. Darüberhinaus stellt das EMBL weitere Informationen (z.B. BioBit) und Dienstleistungen (z.B. Sequenzvergleiche gegen den gesamten aktuellen Datenbankbestand) zur Verfügung. Um mehr Inforamtion über den aktuellen Bestand an Datenbanken und Informationen über das EMBL zu bekommen braucht man nur eine Mail an NETSERV@EMBL-Heidelberg.de zu senden. (mit ELM) Es genügt eine Zeile mit dem Wort 'HELP'. Die Subject-Zeile läßt man leer. Hier ein Auszug aus der Mail die man als Antwort aus HELP bekommt: HELP [GENERAL] Auszug aus HELP von NETSERV@EMBL-Heidelberg.DE >The EMBL Network File Server enables network access to the following: - EMBL Nucleotide Sequence Database. > - The \*newest\* nucleotide sequence data created at EMBL \*and\* GenBank > since the latest full release of the EMBL database. > - DNA sequence alignments and consensus sequences > > > - Swiss-Prot Protein Sequence Database - Brookhaven Protein Database and other structure data > - Prosite Pattern Database > - Transscription Factor Database (TFD) > - Eukaryotic Promotor Database (EPD) > - E. coli Database (ECD) > - LiMB (Listing of molecular biological databases) Database > > - Restriction Enzyme Database (REBASE) > - ENZYME Database - Drosophila Genetic Map Database > > - Alu sequence database - Codon usage tables > > > - Free software for molecular biologists

>

> - Reference lists of relevance to molecular biology

> - General documents with importance to molecular biology

> - Documents describing the services of the EMBL Data Library

Hier einige Beispiele wie man sich verschiedenes per Mail vom EMBL schicken lassen kann: >Examples >----> >To request: - specific help on the sequence databases > - general help on software > - the sequence called PIP03XX (nucleotide) > - the sequence with accession number X03392 (nucleotide) > - the sequence called KAP\$YEAST (protein) > - the new nucleotide sequence citation index (NEWCITATION.NDX) > > - the sequence submission form > >you could create a file containing the file server commands: > >HELP NUC >HELP PROT >HELP SOFTWARE >GET NUC:PIP03XX >GET NUC:X03392 >GET PROT:WAP\$MOUSE >GET NUC:NEWCITATION.NDX >GET DOC:DATASUB.TXT > >and then mail that file to the address NETSERV@EMBL-Heidelberg.DE Doch bevor man jetzt sofort diese Beispiele auspropiert sollte man sich zuerst mit HELP die gesamte Help-Datei vom EMBL holen. Denn es stehen noch einige Hinweise zu weiteren HILFEN. >Further help is available on the following topics: > Prot ProteinData ProSite ECD > Nuc > ENZYME EPD LIMB Doc REBASE >

DOS\_Software Mac\_Software VAX\_Software RefList Software UNIX\_Software Drosophila Align CodonUsage TFD > Alu >

### 8) Anonymous FTP

Unter den vielen hunderten an das Internet angeschlossenen Universitäten sind einige, die einen Teil Ihrer Rechner bzw. Plattenspeicher auch für 'Ortsfremde' verfügbar machen.

Diese Rechner erlauben unbekannten, anonymen (anonymous) Benutzern einen eingeschränkten Zugriff auf ihre eigenen Daten und Programme.

Dieser Zugriff geht aber nur mit dem Programm FTP. Nicht mit TELNET. Das bedeutet, man kann sich zwar Daten und Programme von einem anderen auf den eigenen PC oder Rechner kopieren, aber man kann dort keine Programme mit dem Programm TELNET ausführen.

Doch diese Möglichkeit des Kopierens von Daten und Programmen ist für die Verteilung und das Sammeln von frei zugänglicher Inforamtion eine ideale Möglichkeit.

Was man jeweils bei den Verschiedenen Rechner findet kann unterschiedlich sein. Doch im Allgeimeinen sind es Public Domain oder Shareware Programme sowie Information und Dokumentationen über Computernetze und wo was und wie zu finden ist.

Das Kopieren selbst erfolgt ähnlich dem Einführungsbeispiel des Kopierens einer Textdatei vom PC aus auf die Sun.

Hier ist jedoch die Richtung umgekehrt, man kopiert vom Anonymous FTP Rechner eine Datei auf den PC. Dazu logt man sich am anderen Rechner mit der Userid 'anonymous' und dem Namen (z.B.) meier ein, wechselt in das Verzeichnis auf dem anderen Rechner in dem die gewünschte Information steht, z.B. cd pub/db und kopiert dann die gewünschten Dateien mit get z.B. get DNA1.TXT auf den eigenen PC oder Rechner.

Eine Liste der Rechner, die über Anonymous FTP erreichbar sind, liegt auf dem Rechner 'minnehaha' im Verzeichnis pub/internet. Der Dateiname der Liste wechselt manchmal, aber ist meist 'anonymous.site', 'anonftp.lst' oder ähnlich. Es ist eine monatlich erscheinde Liste im ASCII Format und kann mit FTP kopiert werden.

Eine Liste der Rechner, die molekularbiologische und genetisch relevante Information bieten findet man ebenfalls auf der minnehaha. Diesmal im Verzeichnis pub/bio/Bioftp unter dem Dateinamen ftpmolbi.lst.

Einige Beispiele:

| 131.152.1.2<br>modl.unibas.ch         | Biozentrum, Universität Basel, CH         |
|---------------------------------------|-------------------------------------------|
| 134.172.1.160<br>genbank.bio.net      | Genbank, USA<br>(/Public)                 |
| 129.79.1.101<br>iubio.bio.indiana.edu | University of Indiana, USA                |
| 130.14.20.1<br>ncbi.nlm.nih.gov       | Nat. Center for Biotech. Inf., USA (/pub) |

Das Verzeichnis pub/bio mit seinen Unterverzeichnissen wurde spezielle für biologisch relevante Dateien, Programme und angelegt. Es lohnt sich vielleicht hin und wieder mal dort hineinzusehen.

Jeder kann etwas hinkopieren, doch weil der Speicherplatz dort begrenzt ist, sollte man nur wichtige, d.h. für möglichst viele Leute interessante Dinge, ablegen.

Wenn jemand zur Organisation der Verzeichnisse und deren Inhalte, oder neue Inhalte Ideen hat, würde ich mich über eine Mail freuen.

### 9) Sequenz- und FATA-Server

-------

Einige Beispiele:

EMBL: -----Sequenzserver, Programmserver, Infoserver,...: netserv@embl.bitnet (noch bis '92) netserv@embl-heidelberg.de

Siehe 7) Was gibts am EMBL und wie kommt man hin

GENIUS:

Sequenz Server: netserv@genius.embnet.dkfz-heidelberg.de

Fasta Server:

mfasta@genius.embnet.dkfz-heidelberg.de

Aus Platzgründen werden in den diesen Computernetzen, besonders bei Anonymous FTP Rechnern, die Dateien in komprimierter Form abgespeichert.

Programme für PCs fassen die KOMPRIMIERUNG einzelner Dateien und das ZUSAMMENFASSEN in einer Gesamtdatei unter dem Begriff ARCHIVIEREN zusammen. Und sie machen auch beides in einem Arbeitsgang. Es gibt eine Reihe von Archivierungsprogrammen für PCs. Anhand der Endung des Dateinamens (Extension) kann man leicht das Programm erkennen mit dem die Dateien 'archiviert' wurden.

## Hier eine übersicht:

| Endung               | FTP                      | Archivierung               | Dearchivierung                    |
|----------------------|--------------------------|----------------------------|-----------------------------------|
| .ARC<br>.ZIP<br>.LZH | BIN<br>BIN<br>BIN<br>DIN | ARC<br>PKZIP<br>LHARC, LHA | ARC,ARCE<br>PKUNZIP<br>LHARC, LHA |

Auf UNIX Rechner (z.B. Sun) gibt es für das Komprimieren und Zusammenfassen zwei verschieden Programme. Das was bei den PC Programmen als Archivierung ist unter UNIX eine Kombination der beiden Programme (s.u.):

Komprimierungsprogramm unter UNIX:

| .Z           | BIN           | compress             | uncompress      |
|--------------|---------------|----------------------|-----------------|
| Programm zum | n Zusammenfas | ssen unter UNIX:     |                 |
| .tar         | BIN           | tar                  | tar             |
| Kombination  | aus Komprimi  | lerung und Archivier | ung Unter UNIX: |
| .tar.Z       | BIN           | compress+tar         | uncompress+tar  |

Außer diesen Komprimierungs- und Archivierungsprogrammen gibt es noch ein weiteres wichtiges Programm.

Dazu muß man bedenken daß man Binärdateien, also z.B. Programme, nicht als Mail verschicken kann. Man muß sie zuerst in ASCII Format konvertieren.

Für diese Konvertierung von Dateien im Binär Format in Dateien im ASCII Format gibt es ein Standardprogramm mit dem Namen UUDECODE. Dieses Programm gibt es sowohl für PCs als auch für UNIX.

Dateien die mit diesem Programm konvertiert wurden erkennt man an der Endung .UUE bzw. wenn die Binärdatei in mehrere, kleine ASCII Dateien aufgespalten wurde heißen sie meist .UAA, .UAB, .UAC, usw. Diese kleinen durch Aufteilen entstandenen ASCII Dateien haben Größen zwischen 30 KB und 100 KB.

| Endung   | FTP   | BIN->ASCII | ASCII->BIN |
|----------|-------|------------|------------|
| .UUE     | ASCII | UUENCODE   | UUDECODE   |
| .UAA-UAX | ASCII | - " -      | - " -      |

Bemerkung: Eintrag unter FTP bedeutet Einstellung beim Kopieren mit FTP (BINARY oder ASCII)

Dateien im ASCII Format

Dateien mit den typischen Endungen .txt, .asc, .inf, .doc, .hlp oder dem Namen READ.ME enthalten meisten Text in ASCII Format

## 11) Per Modem auf die Sun

-----

Telefonnummer der Sun des RHRK: 0631 205-3554 Man braucht (Computer und Telefonanschluß vorrausgesetzt): 1. Akustikkoppler oder angeschlossenes (!) Modem 2. Terminal Programm Atari: z.B. UNITERM z.B. PROCOMM, TELIX oder MSKERMIT PC: Dann stellt man sein Terminalprogramm richtig ein und kann die Sun anwählen und sich einloggen. Einstellungen im Terminalprogram: Egal mit welchem Rechner oder welchem Programm man arbeitet - denn "vor der seriellen Schnittstelle sind sie alle gleich " - man muß die Übertragungsparameter für die serielle Schnittstelle und die zu verwendende Terminalemulation einstellen : a) Übertragungsparameter (sog. 1200 7E1 oder 1200 8N1 ) Baud: 1200 Parität: N oder E Bits 8 oder 7 Stop Bits 1 b) Terminaleinstellung ANSI (VT100), VT52, VT100, VT100 oder VT220 Sun mit Modem Anwählen und Einlogen \_\_\_\_\_ atd 0631 205 3554 CONNECT sun login: meier Password: Last login: Thu May 9 08:41:19 on ttya SunOS Release 4.0.3 EXPORT (SUN1) #1: Wed Jan 30 11:02:10 MET 1991 You have mail. meier@sun 9:49am [~]

------

--- Auszug aus BIOSCI Info sheet

| NEWSGROUP NAME              |     | TOPIC                  |                                   |
|-----------------------------|-----|------------------------|-----------------------------------|
| AGEING                      |     | Scientific Intere      | est Group                         |
| AGROFORESTRY                |     | Scientific Intere      | est Group                         |
| ARABIDOPSIS                 |     | Newsgroup for the      | e Arabidopsis Genome Project      |
| BIONAUTS                    |     | Address & other :      | info about biologists on networks |
| BIONEWS                     |     | General announcer      | ments of widespread               |
|                             |     | interest to b          | iologists                         |
| BIO-JOURNALS                |     | Tables of Content      | ts of biological journals         |
| BIO-MATRIX                  |     | Applications of a      | computers to biological databases |
| BIO-SOFTWARE                |     | Information on so      | oftware for the                   |
|                             |     | biological sc:         | iences                            |
| CHROMOSOME-22               |     | Mapping and Seque      | encing of Human Chromosome 22     |
| COMPUTATIONAL-BIOLOGY '     | * * | Mathematical and       | computer applications in biology  |
| EMBL-DATABANK               |     | Messages to and i      | from the EMBL database staff      |
| EMPLOYMENT                  |     | Job opportunities      | S                                 |
| GENBANK-BB                  |     | Messages to and i      | from the GenBank database staff   |
| GENETIC-LINKAGE             |     | Newsgroup for gen      | netic linkage analysis            |
| GENOMIC-ORGANIZATION        |     | Scientific Intere      | est Group                         |
| HUMAN-GENOME-PROGRAM        |     | NIH-sponsored net      | wsgroup on human genome issues    |
| METHODS-AND-REAGENTS        |     | Requests for info      | ormation and lab reagents         |
| MOLECULAR-EVOLUTION         |     | Scientific Intere      | est Group                         |
| NEUROSCIENCE                |     | Scientific Intere      | est Group                         |
| POPULATION-BIOLOGY          |     | Scientific Intere      | est Group                         |
| PROTEIN-ANALYSIS            |     | Scientific Intere      | est Group                         |
| NEWSGROUP NAME              |     | Mailing Address        | USENET Newsgroup Name             |
|                             |     |                        |                                   |
| AGEING                      |     | AGEING                 | bionet.molbio.ageing              |
| AGROFORESTRY                |     | AG-FORST               | bionet.agroforestry               |
| ARABIDOPSIS                 |     | ARAB-GEN               | bionet.genome.arabidopsis         |
| BIONAUTS                    |     | BIO-NAUT               | bionet.users.addresses            |
| BIONEWS                     |     | BIONEWS                | bionet.general                    |
| BIO-JOURNALS                |     | BIO-JRNL               | bionet.journals.contents          |
| BIO-MATRIX                  |     | BIOMATRX               | pionet.molpio.pio-matrix          |
| BIU-SUFTWARE                |     | BIO-SOFT               | plonet.soltware                   |
| CHROMOSOME-22               | L + | CHROM-22               | blonet.genome.chrom22             |
| COMPUTATIONAL-BIOLOGY       | ~ ~ | COMP-BIO               | bionet.blology.computational      |
| EMBL-DATABANK<br>EMDLOYMENT |     |                        | bionet joba                       |
| CENDANK DD                  |     | CENDYMAD<br>BTOTORS    | bionet molbie combank             |
| CENERIC-I INKACE            |     | GENBANKB<br>CEN_I INK  | bionet molbio genealinkage        |
| CENOMIC ODCANIZATION        |     | GENE ODC               | bionet molbio gene erg            |
|                             |     | GRUME-DD<br>GRUME-DD   | bionet molbio generation          |
| METHODS-AND-DEVCERAM        |     | GIONE - F K<br>MFTHODS | bionet molbio methda-recenta      |
| MOLECIILAR - FVOLUTION      |     |                        | bionet molbio evolution           |
| NEUROSCIENCE                |     | NEUR-SCT               | bionet neuroscience               |
| POPIII,ATION-RIOLOGY        |     | POP-BIO                | bionet population-bio             |
| PROTEIN-ANALYSIS            |     | PROTEINS               | bionet molbio proteins            |
| SCIENCE-RESOURCES           |     | SCI-RES                | bionet.sci-resources              |
|                             |     |                        |                                   |

\*\* Note that newsgroups flagged with \*\* are moderated, i.e., postings are directed to a moderator (editor) who later forwards messages (possibly edited or condensed) to the newsgroup.

A2) Genius und HUSAR am DKFZ in Heidelberg

telnet 192.54.49.66

Trying 192.54.49.66 ... Connected to 192.54.49.66. Escape character is '^]'.

ConvexOS, Release V8.0 (genius.embnet.dkfz-heidelberg.de)

%husar

Welcome to

| #### | ####    | ####  | #### | ##   | ##   | ####   | ##     | ####  | ### |
|------|---------|-------|------|------|------|--------|--------|-------|-----|
| ##   | ##      | ##    | ##   | ##   | ##   | ##     | ##     | ##    | ##  |
| ##   | ##      | ##    | ##   | ###  |      | ##     | ##     | ##    | ##  |
| #### | ####    | ##    | ##   | ##   | #    | ##     | ##     | ###   | ### |
| ##   | ##      | ##    | ##   |      | ###  | ####   | ####   | ##    | ##  |
| ##   | ##      | ##    | ##   | ##   | ##   | ##     | ##     | ##    | ##  |
| #### | ####    | ###   | ###  | ##   | ##   | ####   | ####   | ###   | ##  |
| He   | eidelbe | erg U | Jnix | Sequ | ence | Analys | is Res | ource | s   |

You are in the main-menu of HUSAR. Enter your choice of one of the following items:

| 1<br>2<br>3 | [fas]<br>[sqm]<br>[con] | DNA fragment assembly<br>sequence manipulation and exchange<br>sequence conversion |
|-------------|-------------------------|------------------------------------------------------------------------------------|
| 4           | [mpg]                   | mapping                                                                            |
| 5           | [spc]                   | sequence pair-comparison                                                           |
| б           | [ali]                   | multiple sequence alignment                                                        |
| 7           | [dbs]                   | data base searching                                                                |
| 8           | [pat]                   | pattern recognition and composition analysis                                       |
| 9           | [rna]                   | RNA secondary structure                                                            |
| 10          | [pro]                   | protein sequence analysis                                                          |
| 11          | [fil]                   | file support utilities                                                             |
| 12          | [inf]                   | information about data base releases, >> NEWS <<, etc.                             |
| 0           | [men]<br>[?]<br>[e]     | MENU<br>GENHELP<br>EXIT                                                            |

HUSAR.genius >